### Bond Ivanti with ServiceNow user

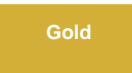

To configure your ServiceNow-Ivanti Service Gateway integration for user, you will need to create a ServiceNow dynamic share so that data can be shared out of your ServiceNow instance and into Ivanti. Dynamic shares allow for real time sharing of ServiceNow records as they are created and updated. Creating a dynamic share for your Ivanti Service Gateway integration will ensure that data that is modified in real time will be shared out from ServiceNow and into Ivanti.

**NOTE**: This is a one-way integration, from a Perspectium-supported endpoint to Ivanti.

#### Prerequisites

A You will first need to install 3 Perspectium update sets to your ServiceNow instance in the following order:

- 1. Perspectium Core update set
- 2. Perspectium Common Endpoint update set
- 3. Perspectium Common User update set

1 Create a custom Correlation ID field for Ivanti

#### **Procedure**

To create a ServiceNow-Ivanti Service Gateway integration for user table, follow these steps:

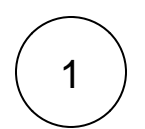

#### Create a ServiceNow shared queue for Ivanti

Log into your ServiceNow instance and navigate to **Perspectium** > **Replicator** > **Shared Queues** or simply type and then select **S** hared **Queues** in the Filter Navigator on the upper left-hand side of the screen. Then, click **New**. In the **Name** field, type **psp.in**. **meshlet.ivanti.user.<instance name>**. Replace **<instance name>** with your instances name. Finally, follow the remaining steps to create a ServiceNow shared queue.

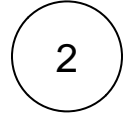

#### Navigate to Dynamic Share

Navigate to **Perspectium > Replicator > Dynamic Share** or simply type **Dynamic Share** in the Filter Navigator on the upper lefthand side of the screen.

## (3)

#### Choose the table map

In the Table Map dropdown, select User to Common User table map.

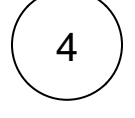

#### Configure other dynamic share settings

From the Table dropdown, choose User, and from the Encryption Method dropdown, choose Base64 Encode only. Then, click the Trigger Conditions tab. From the Business Rule When dropdown, select before and type 50 as the Business Rule Order. Finally, choose psp.in.meshlet.ivanti.user.<instance name> as the Target Queue.

# 5

#### Save your dynamic share

Follow any remaining steps to create a ServiceNow dynamic share and click Submit to save your settings.

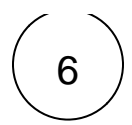

#### Edit ServiceNow outbound table map fields (Optional)

Navigate to **Perspectium > Control and Configuration > Table Maps** or simply type and then select **Table Maps** in the Filter Navigator on the upper left-hand side of the screen. Then, search for **User to Common User** and then click into that table map.

The **sys\_user** location field stores a location record's sys\_id. If you need the **location** name as part of the payload, search and click into **location** in the PSP Table Field Maps. Check the **Use Script** box and enter the script shown below in the **Source Script** window. Finally, click **Update** to save your changes to the table map field.

answer = current.location.name;

#### Next steps

Create Ivanti web service script actions

#### **Similar topics**

- Create Ivanti integrations
- Create Ivanti web service script actions
- Create a custom Correlation ID field for Ivanti
- Bond Autotask with another app
- Get started with Service Gateway for Ivanti

#### **Contact Perspectium Support**

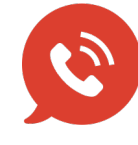

US: 1 888 620 8880 UK: 44 208 068 5953 support@perspectium.com